Prérequis : Pour obtenir des renseignements sur la façon de créer une soumission et d'acheter un contrat, veuillez lire le Guide de référence rapide Créer une soumission et acheter un contrat.

## Étape 1 de 2 : **Sélectionner un produit**

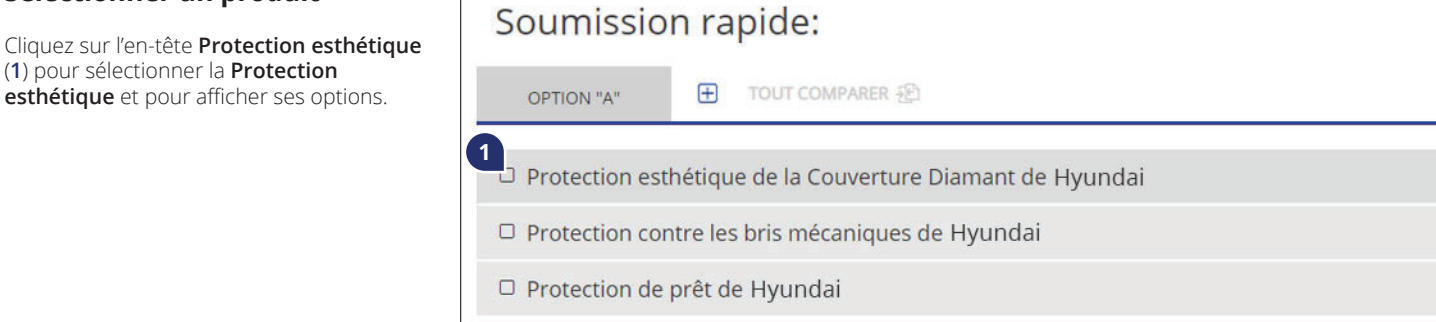

## Étape 2 de 2 : Sélectionner les options de produit

Précisez le **Programme (2)**, le **Terme (3)** et tout **Couverture optionelle (4)** désiré.

Vérifiez la Date du contrat (5).

Entrez un **Créancier (6)** pour le contrat, le cas échéant.

Entrez un montant en dollars dans le champ **P-Code (7)** pour offrir un rabais à votre client.

Déplacez le curseur au-dessus de **Prix de détail (8)** pour voir la marge bénéficiaire.

**Remarque** : Le **prix de détail** sera mis à jour dynamiquement au fur et à mesure que le **Programme**, le **Terme** et les **Couvertures optionelles** seront sélectionnés.

Vous pouvez aussi imprimer la soumission en cliquant sur 🖶 (9) se trouvant dans l'en-tête.

Dès que les options du produit désiré sont sélectionnées, confirmez que les renseignements sur le client sont entrés, et cliquez sur **Acheter (10**).

Confirmez l'achat, puis imprimez le contrat pour que le client le signe.

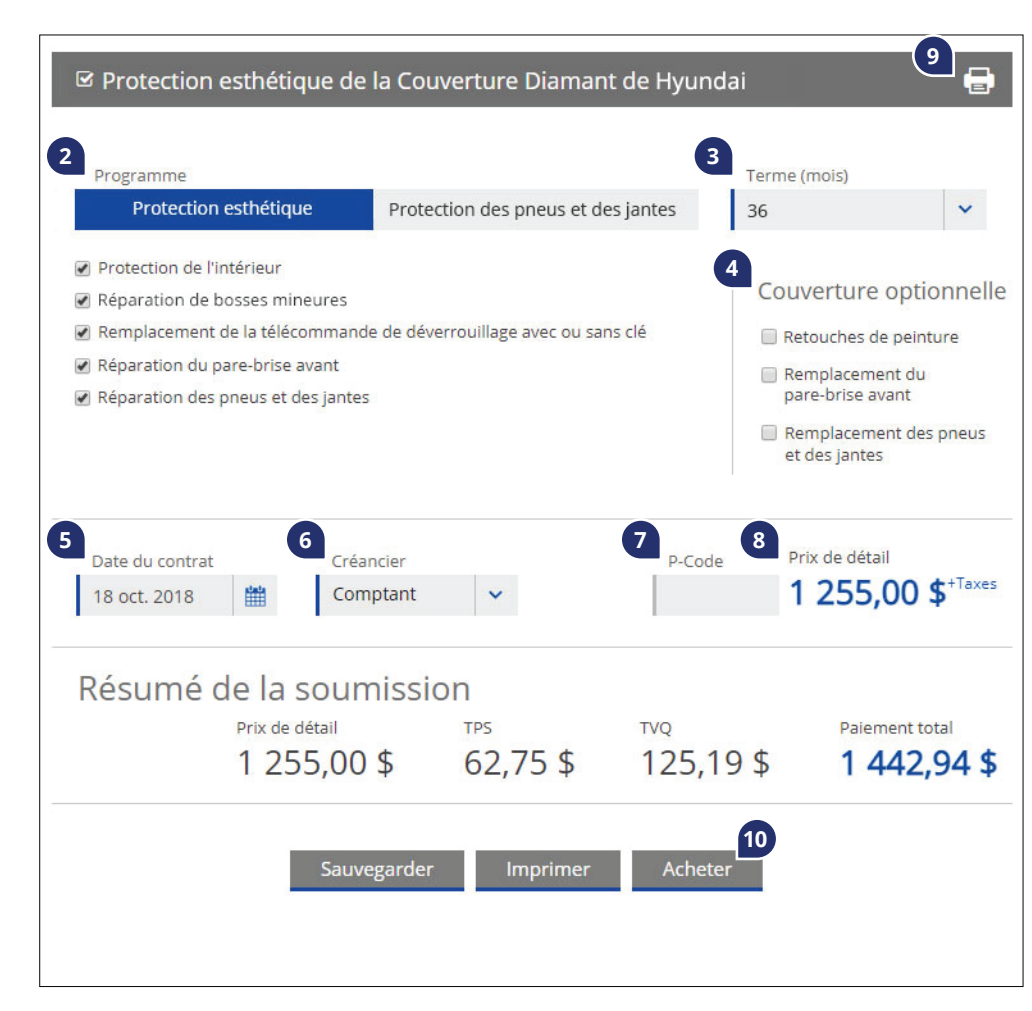